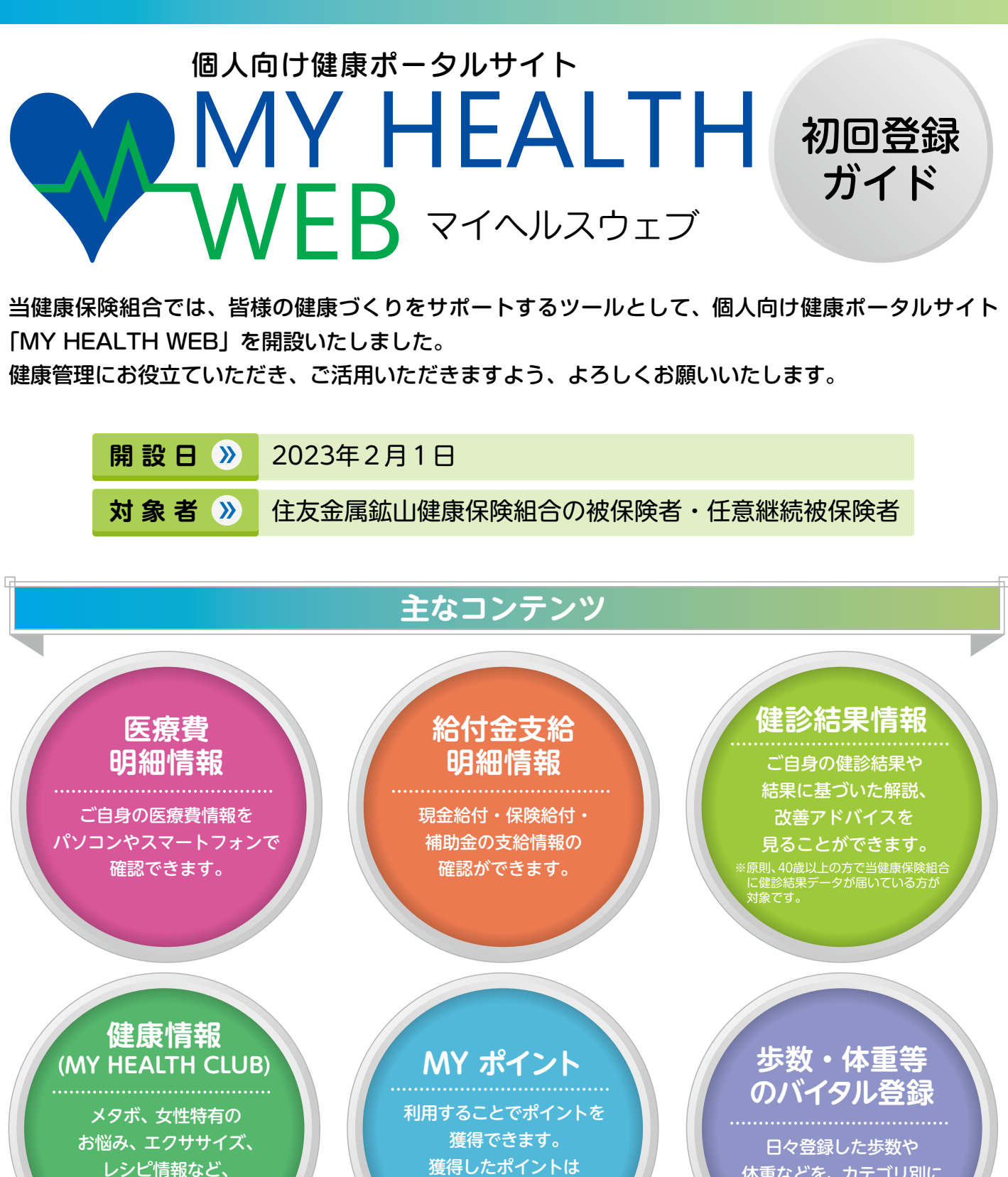

多彩な情報が満載です。

獲得したポイントは アイテムと交換できます。

体重などを、カテゴリ別に グラフで表示します。

ご利用に際しては、 初回の利用登録と パスワードの設定が必要です。

1日1回ミッションを記録することでポイントを獲得できます! ● 貯まったポイントに応じて、アイテムと交換することができます! ご自身の健康のためにも、ぜひご活用ください!

住友金属鉱山健康保険組合

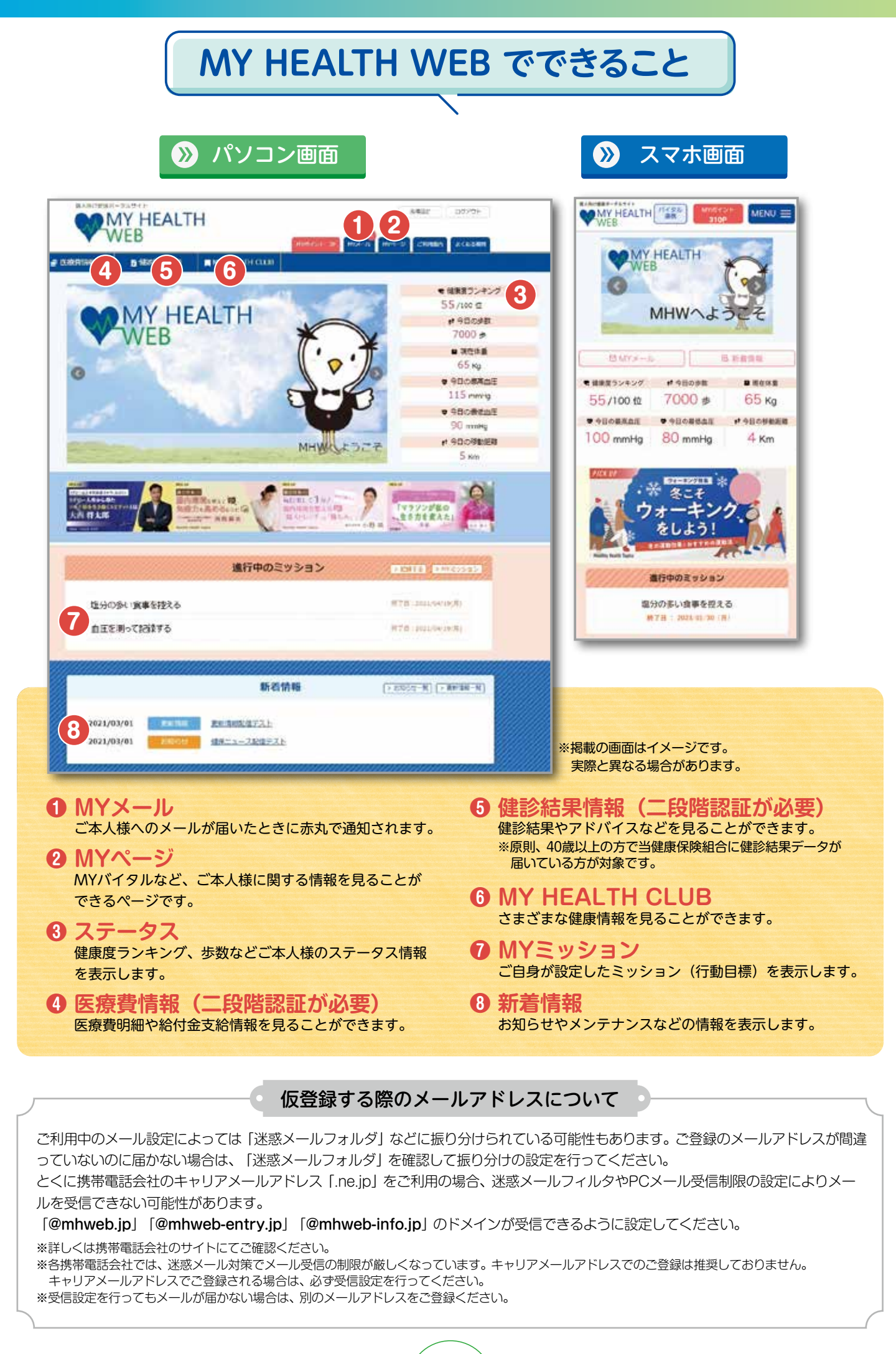

# MY HEALTH WEB 初期登録方法

# 

※加入者情報が「MY HEALTH WEB」に反映され、初回登録ができる 迄1か月程度かかる場合があります。

### MY HEALTH WEBにアクセス

専用サイトにアクセスしてください。 https://smm-kenpo.mhweb.jp/

### 初回登録(仮登録)

ログイン画面の「初回登録の方はこちら」を クリックしてください。

### 【入力必須項目】

ログインID:被保険者等の記号-番号 (記号・番号は①マイナポータル②資格情報の お知らせ③資格確認書④健康保険証のいずれ かでご確認ください。) 仮パスワード:生年月日(西暦)8桁 氏名:カタカナ(セイ・メイ) メールアドレス:

(本登録用 URL を登録されたメールアドレス 宛に送信します)

\*\*個人情報を入力することになります。家族など複数の方々でお使いのメールアドレスではなく、個人用のメールアドレスでご登録 ください。

※メールの受信設定をされている方は、「@mhweb.jp」 「@mhweb-entry.jp」「@mhweb-info.jp」からのメールが受信 できるようにしておいてください。 受信設定を行ってもメールが届かない場合は、Gmailなどの他の メールをご使用ください。(2ページ下参照)

### 本登録 (パスワードの設定)

登録したメールアドレスに届いた本登録用の URL をクリックしてください。 「新しいパスワード」の欄に任意の新しいパスワー ドを入力して登録が完了です。

※パスワードは「半角数字」「大文字の半角英字」「小文字の半角英字」を1文字ずつ使用し、「8文字以上16文字以内」で登録してください。「記号」は使用できません。 また、生年月日や電話番号など、他人に推測されやすい文字列は避けてください。

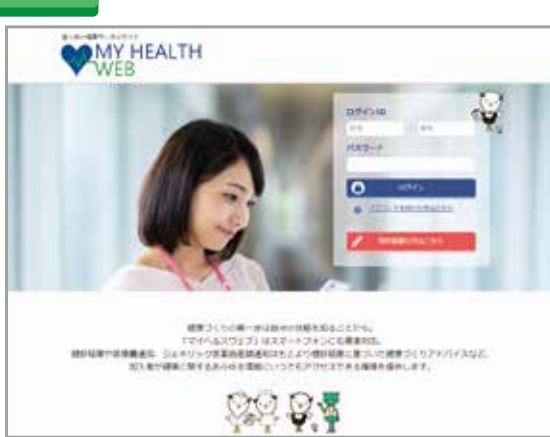

|               |                 |                                                                                                    | 初田雪                                                                                                    | 録                                                                                                    |
|---------------|-----------------|----------------------------------------------------------------------------------------------------|----------------------------------------------------------------------------------------------------|----------------------------------------------------------------------------------------------------|
|               | Throna .        | THINK BORIS                                                                                                    | VALUE O                                                                                                    | ダインの生いスワードが必要になります。                                                                                                    |
|               | 22.0            | (4812)                                                                                                    | 6759.99                                                                                                    | TOTOLESH,                                                                                                    |
|               | 1.700           | tra latent                                                                                                    |                                                                                                    | TA ANNO METERS                                                                                                    |
| e.            | 2128            | - HERRICE<br>OL CREATER<br>BRANDERST                                                                                                    | ember<br>Selven<br>1714. 75                                                                                                    | CALL DR - BHU<br>BRURD - CRUTCHESCON<br>CREECTAD - CRUS                                                                         |
| (90           | 10.12           |                                                                                                    | 1619.34                                                                                                    |                                                                                                    |
|               |                 | No. Ad.                                                                                                    | 100.000                                                                                                    | 09130                                                                                                    |
|               | C.C.T.T         | THEY TORD                                                                                                    |                                                                                                    | + 247697.9 (ERA2+10                                                                                                    |
|               | DALLA.          | ACTION AND AND AND AND AND AND AND AND AND AN                                                                                                    |                                                                                                    | BRUTTON BUILDING                                                                                                    |
|               | CHICKS          | ACCESSION OF MANAGEMENT                                                                                                    | -                                                                                                    |                                                                                                    |
| 100           | 881910 (2<br>63 | (4) E4                                                                                                    | 1                                                                                                    | 49                                                                                                    |
| 1843<br>1319- | лн+>9 (<br>     | ARLTTEN                                                                                                    | •]+[c1+                                                                                                    |                                                                                                    |
| 168.          | (177)           | er.                                                                                                    |                                                                                                    |                                                                                                    |
|               |                 | 24                                                                                                    |                                                                                                    |                                                                                                    |
| 13            | 1072            |                                                                                                    |                                                                                                    |                                                                                                    |
| 37            | 17TVX           | 2.000                                                                                                    |                                                                                                    |                                                                                                    |
|               |                 | (MELA)                                                                                                    |                                                                                                    |                                                                                                    |
|               |                 | AND TRA-N                                                                                                    | 211.27                                                                                                    | XDL/THETEX                                                                                                    |
|               |                 | Million and American Street and American Street and American Stree                                                                                                    | AL YES                                                                                                    | REDIELC.                                                                                                    |
|               |                 | 2005210                                                                                                    | 1000                                                                                                    | L RELECTORY.                                                                                                    |
|               |                 | -                                                                                                    | 通信す                                                                                                    | 8                                                                                                    |
|               |                 |                                                                                                    | Control 11                                                                                                    |                                                                                                    |
|               |                 |                                                                                                    |                                                                                                    |                                                                                                    |
|               |                 |                                                                                                    |                                                                                                    |                                                                                                    |
|               |                 |                                                                                                    |                                                                                                    |                                                                                                    |
|               | IY H            | FALTH                                                                                                    |                                                                                                    |                                                                                                    |
| M             | 1Y HI<br>/EB    | EALTH                                                                                                    |                                                                                                    |                                                                                                    |
| M             | IY HI<br>/EB    | EALTH                                                                                                    | 2010214410                                                                                                    | 0 <b>m</b> cz                                                                                                    |
| M             | IY HI<br>VEB    | EALTH                                                                                                    | 初回利用                                                                                                    | 8女师                                                                                                    |
| M             | IY HI           | EALTH                                                                                                    | 初回利用                                                                                                    | 時間18<br>時間<br>時間<br>11111111111111111111111111111                                                                               |
| M             | AY HI           | EALTH                                                                                                    | 初回利用                                                                                                    |                                                                                                    |
| M             | IY HI<br>VEB    | EALTH                                                                                                    | 初照利用<br>本登録<br>(17-04)<br>(17-04)<br>(17-04)                                                                                                    | 8278<br>142<br>142<br>142<br>142<br>142<br>142<br>142<br>142<br>142<br>142                                                      |
| M             | YEB             | EALTH                                                                                                    | 初回利用<br>4 日日<br>(1774年)<br>(1774年)<br>(1774年)<br>(1774年)                                                                                                    | 82.8<br>42.9<br>10.1<br>10.1<br>10.1<br>10.2<br>10.2<br>10.2<br>10.2<br>10.2                                                    |
| M             | IY HI<br>VEB    | EALTH                                                                                                    | 初回利A<br>本登録<br>(1) (1) (1)<br>(1) (1) (1)<br>(1) (1) (1)<br>(1) (1) (1)<br>(1) (1) (1)<br>(1) (1) (1)<br>(1) (1) (1)<br>(1) (1) (1)<br>(1) (1) (1) (1)<br>(1) (1) (1) (1)<br>(1) (1) (1) (1) (1)<br>(1) (1) (1) (1) (1) (1)<br>(1) (1) (1) (1) (1) (1) (1) (1) (1) (1) | 82.8<br>14.9<br>14.9<br>14.9<br>14.9<br>14.9<br>14.9<br>14.9<br>14.9                                                            |
| M             | IY HI<br>VEB    | EALTH                                                                                                    | 初回利用<br>4 1059<br>(1794)<br>(1794)<br>(1794)<br>(1794)                                                                                                    | HCIA<br>Material States<br>Netter Johanni (Sates)<br>Netter Johanni (Sates)<br>Netter Johanni (Sates)<br>Netter Johanni (Sates) |
| Ň             | IY HI<br>VEB    | EALTH<br>(CTO-FLAMME<br>Suborder State<br>(CTO-FLAMME<br>Suborder State<br>(CTO-FLAMME<br>State<br>(CTO-FLAMME<br>State<br>(CTO-FLAMME<br>State<br>(CTO-FLAMME<br>State<br>(CTO-FLAMME<br>State<br>(CTO-FLAMME<br>(CTO-FLAMME<br>(CTO-FLAM                             | 初回利用<br>4 日日<br>(12 10 10<br>(12 10 10<br>(12 10 10<br>(12 10 10)                                                                                                    |                                                                                                    |
| N.            | IY HI           | EALTH<br>(CT-FLAMME<br>Subortisting<br>(CT-FLAMME<br>Subortisting<br>(CT-FLAMME<br>(CT-FLAMME<br>(CT-FLA |                                                                                                    |                                                                                                    |

### MY HEALTH WEBにログイン

ログイン画面が表示されますので、「ID」「パスワード」を入力してログインしてください。 本登録後にパスワードを忘れた場合は、ログイン画面下の「パスワードを忘れた方はこちら」を クリックしてください。

パスワードやメールアドレスの変更は、ログイン後の右上にある「各種設定」から行えます。

※医療費情報・健診結果情報を利用するには、二段階認証(5ページ参照)が必要です。

# MY HEALTH WEB 初期登録方法

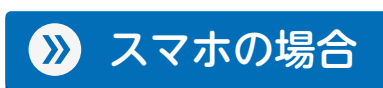

※加入者情報が「MY HEALTH WEB」に反映され、初回登録ができる迄1か月程度かかる場合があります。

### MY HEALTH WEBスマホ専用アプリをダウンロード [無料]

### 「iPhone」 の方は 「App Store」 から、 「Android」 の方は 「Google Play」 からダウンロードしてください。

※右記二次元コードを読み取るか、手動で検索してください。
※お使いになる端末ごとに初期設定が必要です。
※複数のスマホやタブレットで使用できます。
(ご利用の端末ごとに②の設定が必要になります)

# ● App Store からダウンロード ● App Store

iOS版

Coogle Play CFILZATAS

Android版

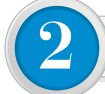

### 初回登録(仮登録) [パソコンで登録された場合は不要です]

ダウンロード後、アプリを起動し、最初の画面では「保険者番号 (06132831)」を入力してください。 次の画面では案内に沿って以下を入力してください。

### 【入力必須項目】

ログインID:被保険者等の記号-番号
 (記号・番号は①マイナポータル②資格情報のお知らせ③資格確認書④健康保険証のいずれかでご確認ください。)
 仮パスワード:生年月日(西暦)8桁
 氏名:カタカナ(セイ・メイ)
 メールアドレス:
 (本登録用 URL を登録されたメールアドレス宛に送信します)

※個人情報を入力することになります。家族など複数の方々でお使いのメールアドレスでは なく、個人用のメールアドレスでご登録ください。

※メールの受信設定をされている方は、「@mhweb.jp」「@mhweb-entry.jp」 「@mhweb-info.jp」からのメールが受信できるようにしておいてください。 受信設定を行ってもメールが届かない場合は、Gmail などの他のメールをご使用ください。 (2ページ下参照)

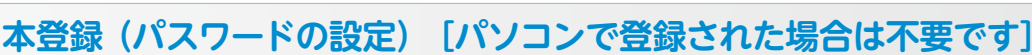

登録したメールアドレスに届いた本登録用の URL をクリックしてください。 「新しいパスワード」 の欄に任意の新しいパスワードを入力して登録が 完了です。

※パスワードは「半角数字」「大文字の半角英字」「小文字の半角英字」を1 文字ずつ使用し、 「8 文字以上 16 文字以内」で登録してください。「記号」は使用できません。 また、生年月日や電話番号など、他人に推測されやすい文字列は避けてください。

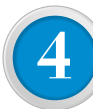

### MY HEALTH WEBにログイン

ログイン画面が表示されますので、「ID」「パスワード」を入力してログイ ンしてください。本登録後にパスワードを忘れた場合は、ログイン画面下 の「パスワードを忘れた方はこちら」をクリックしてください。 パスワードやメールアドレスの変更は、ログイン後の右上にある「各種設 定」から行えます。

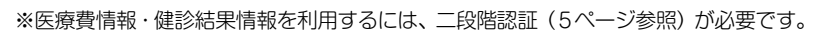

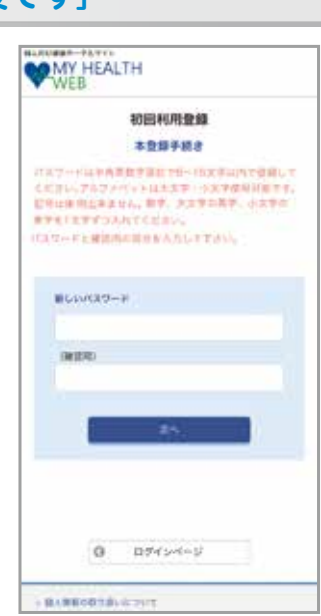

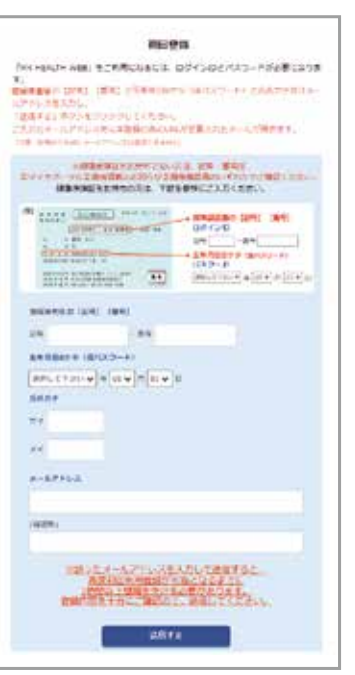

4

### ▲ かんたんログインの設定方法

### 本登録終了後、スマホアプリの場合は「ログインID」「パスワード」を省略して、かんたんにログイン することができます。 ①MY HEALTH WEB アプリを起動してください。 ②「かんたんログイン設定はこちら」を選択してください。

③「ログイン ID (P3~4参照)」と「パスワード (P3~4参照)」を入力し、「次へ」を選択してください。
 ④4桁の暗証番号 (PIN コード)を設定して、「登録してログイン」を選択してください。
 ⑤TOP ページに移動します。

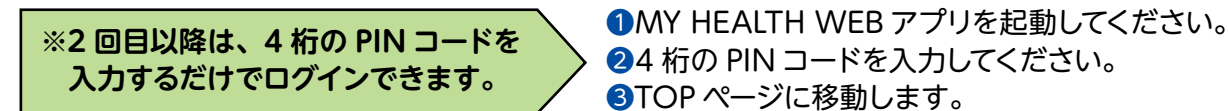

### 歩数等の連携について

歩数計測の機能がついているスマートフォンでは、計測された歩数や移動距離などの連携ができます。

### 🔊 iPhone アプリ「ヘルスケア」

「かんたんログイン設定」完了後、「登録してログイン」をタップします。設定完了のダイアログが表示されますので、「MYページへ」をタップします。
 2自動的に「ヘルスケア」アプリが起動します。「すべてのカテゴリをオン」をタップし、「許可」をタップします。

⑤「ヘルスケア」アプリとのアプリ連携設定が完了し、 自動的にヘルスケアデータの取得を行います。

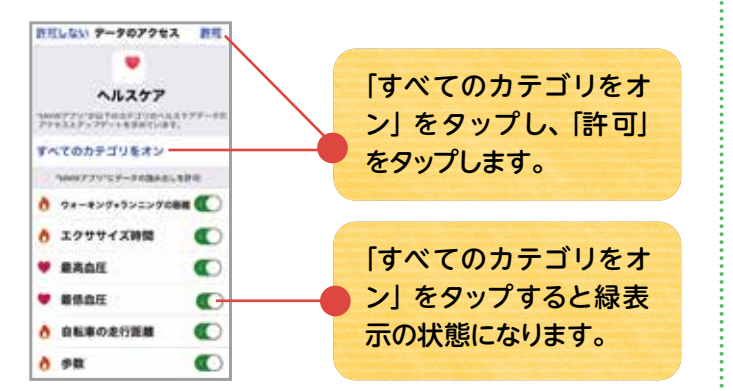

### 📎 Android アプリ「Google Fit」

 Android 端末では、通知の初期設定が「オン」に なっていますので、そのままアプリを起動させて ください。

※設定は、端末の「設定」から変更できます。

2アプリでログインすると、Googleのアカウント 選択ダイアログが表示されます。使用するアカウントを選択して歩数連携を設定します。 \*必ず「Google Fit」をダウンロードしてからご利用ください。

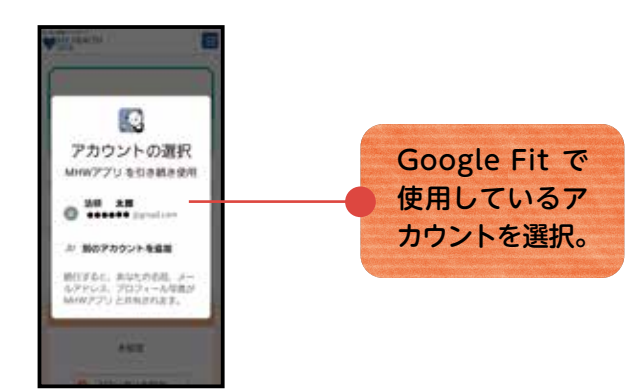

### ▲ セキュリティコードによる二段階認証を行っています

「医療費情報」、「健診結果情報」を閲覧するには、 機微情報閲覧用セキュリティコードが必要です。 セキュリティコード発行方法は、ログイン後に 「医療費情報」、「健診結果情報」のコンテンツを初めて クリックすると次のボタンが表示されます。

### セキュリティコード発行依頼

セキュリティコード 100×0+207×3-PAR セキュリティコード入力 WF-99882F820,0F29F63-F0851968CT。 セキュリティコード発行機械

ボタンをクリックした後、入力した送付先ご住所に郵送されます。お届けには、約7日必要となります。到着する までしばらくお待ちください。 10日以上経過してもお手元に届かない場合は、お手数ですが6ページの「MY HEALTH WEB ヘルプデスク」ま でお問い合わせをお願いいたします。

## ポイントを貯めて、アイテムと交換しましょう!

MY HEALTH WEB に登録をして、ミッションを記録することでポイントを獲得することができます。 獲得したポイントは、ポイント数に応じたアイテムと交換することができます。 ぜひ登録して、ご自身の健康管理にお役立てください。

そして、素敵なアイテムを手に入れましょう!

### ●ポイント獲得の条件

| 内容      | 条件                 | 制限      | ポイント数 |
|---------|--------------------|---------|-------|
| 初回登録    | 初回登録時にポイント獲得       | 1 🖸     | 300   |
| ミッション記録 | MY ミッション記録時にポイント獲得 | 1 @ / 8 | 2     |

ポイントの有効期限は「2年度」になります。下の図にてご確認ください。

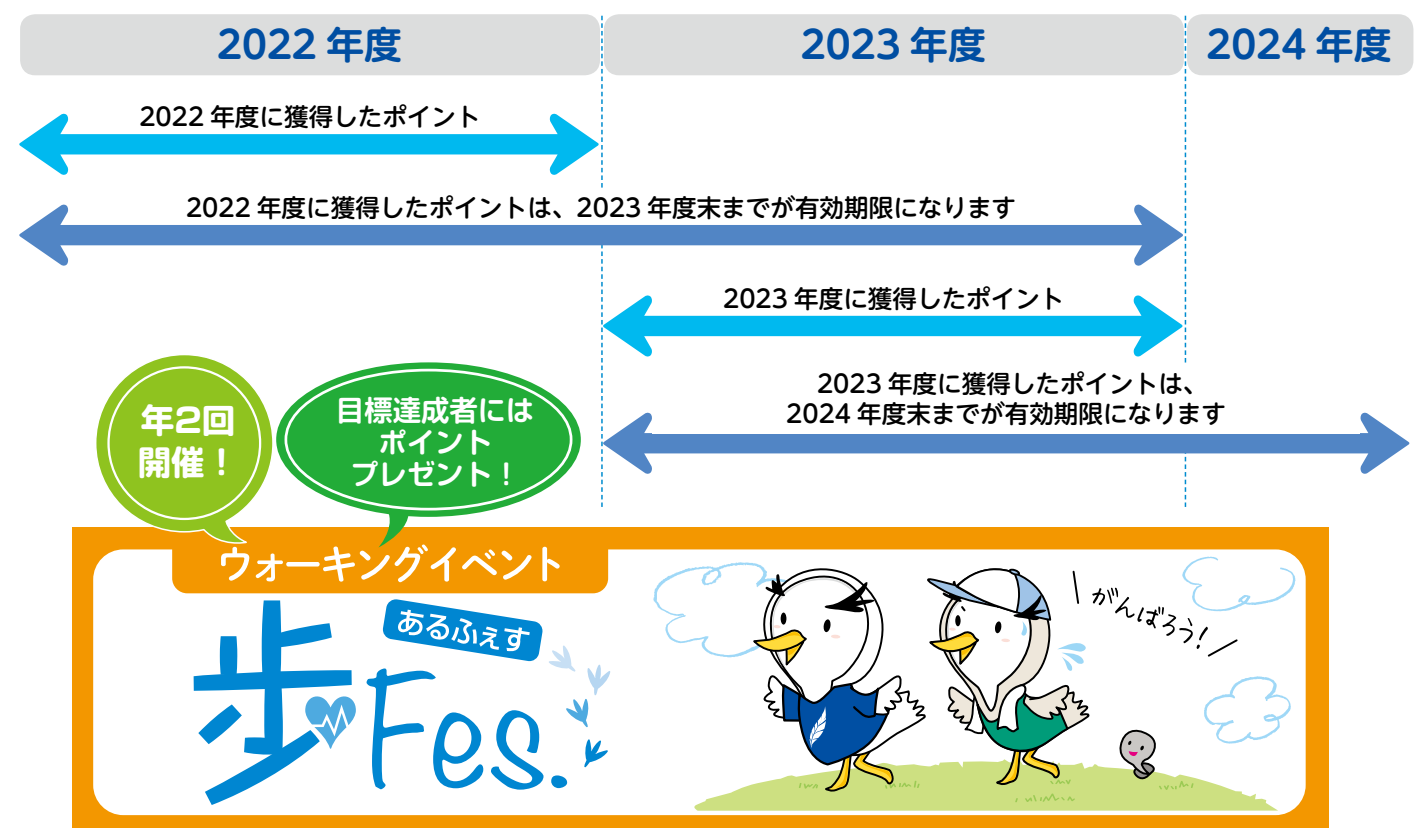

### MY HEALTH WEB ご利用時の注意事項

|         | オペレーティング<br>システム (OS) | ウェブブラウザ                            |  |
|---------|-----------------------|------------------------------------|--|
| パソコン    | Windows 10            | ・Microsoft Edge 最新版<br>・Chrome 最新版 |  |
|         | Mac OS10.14           | Safari 最新版                         |  |
| スマートフォン | iOS13以降               | 各 OS で標準搭載されて<br>いるブラウザ            |  |
| タブレット   | Android9 以降           |                                    |  |

#### 推奨環境

MY HEALTH WEB は、パソコン・スマートフォン・タブレットからご利用い ただけます。

ご利用の際は、左記の推奨環境でご覧ください。

#### 利用規約

MY HEALTH WEB の利用内容・ご利用にあたっての禁止事項など利用条件を 定めたものです。利用規約はサイト内にありますので内容をご確認ください。

#### 個人情報の取り扱い

被保険者等の個人情報の取り扱いについては、当健康保険組合の個人情報保護 管理規程に基づき、ホームページに公表しているほか、MY HEALTH WEB サ イト内にプライバシーポリシー(個人情報保護に関する基本方針)を掲載して います。

操作方法などわからないことはこちらへご連絡ください MY HEALTH WEB ヘルプデスク TEL:03-5213-4467 (平日 9:00~17:00)

# 当健康保険組合からのお知らせ 🖸 QSCURE 卒煙

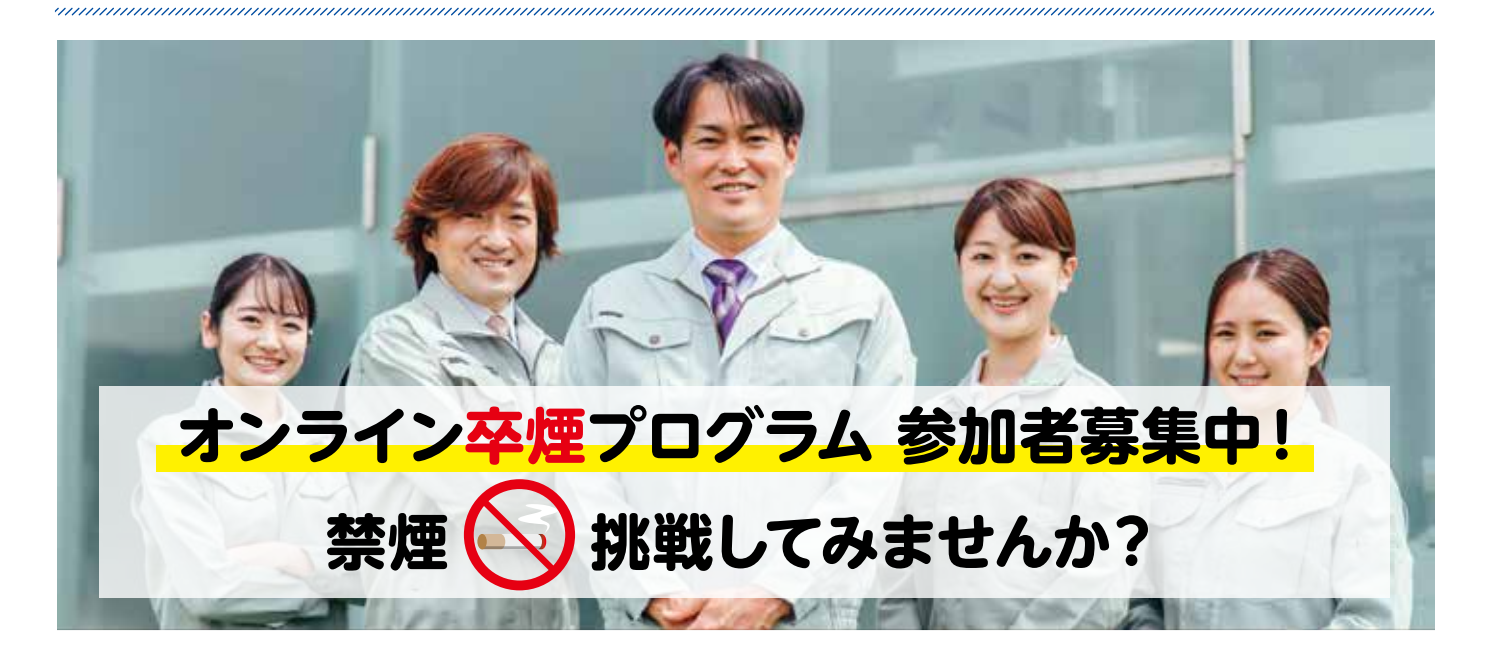

### 🔊 3つのサポートがあなたを禁煙に導きます!

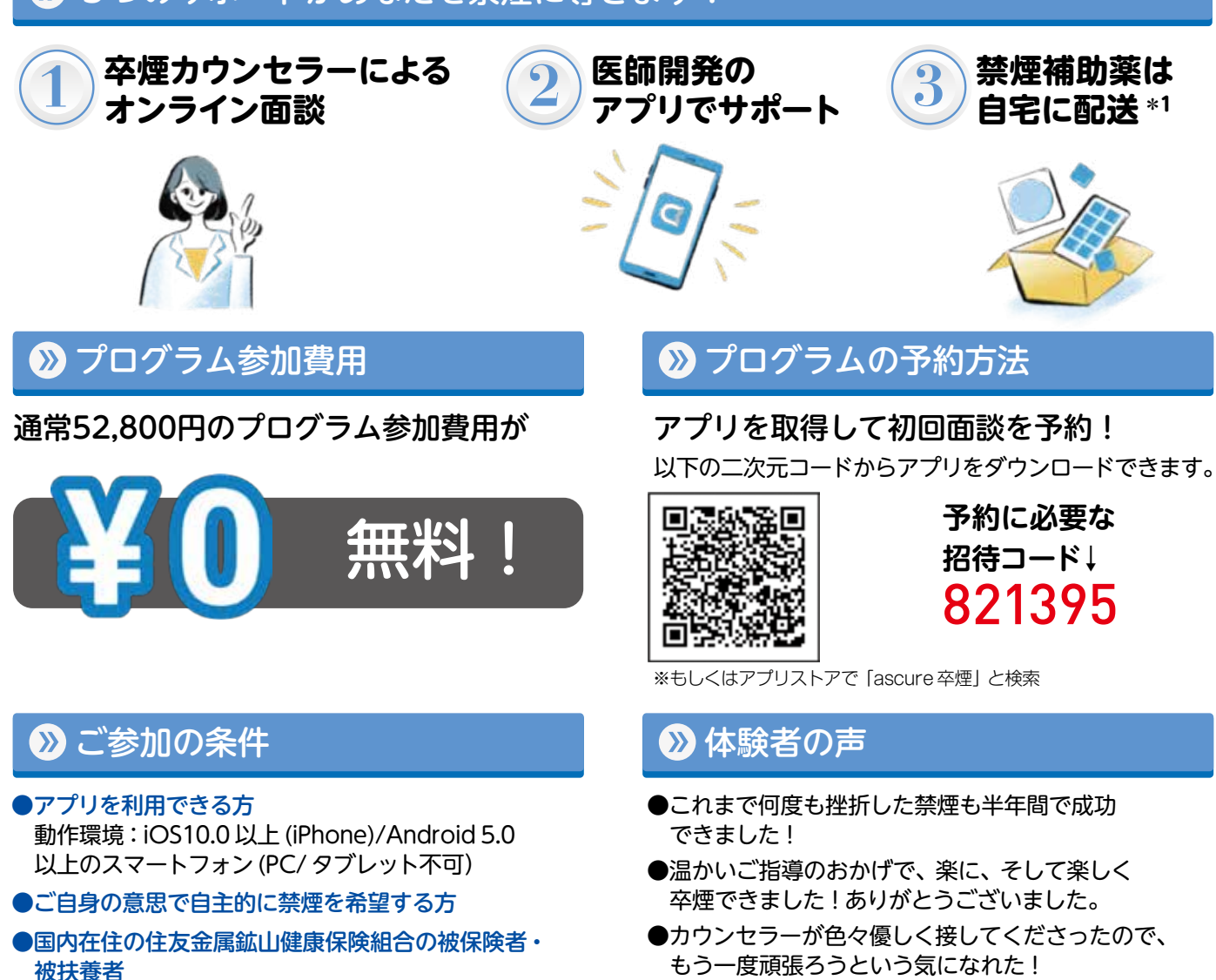

退職等により、参加資格がないことが発覚した場合、 ●オンライン面談では雑談、つまらない話にも対応 全額自己負担いただきます。 いただき、ストレス解消にもなりました!

\*1:既往症等によっては、参加者の健康を守るため、医薬品をお渡しできない場合がございます。

健康保険組合のホームページ

スマートフォン からも アクセス

できます!

# https://www.smm-kenpo.or.jp/

ご利用

ください!

当健康保険組合では、被保険者の皆様への情報サービスの一環として、ホームページを開設 しています。

ホームページでは、健康保険の仕組みや健康保険組合からのお知らせ、健診の案内など、タ イムリーな情報がすぐに確認できます。また、各種の届出や申請書もダウンロードできます。 健康保険組合への手続きもスムーズにできますので、ぜひアクセスしてください。

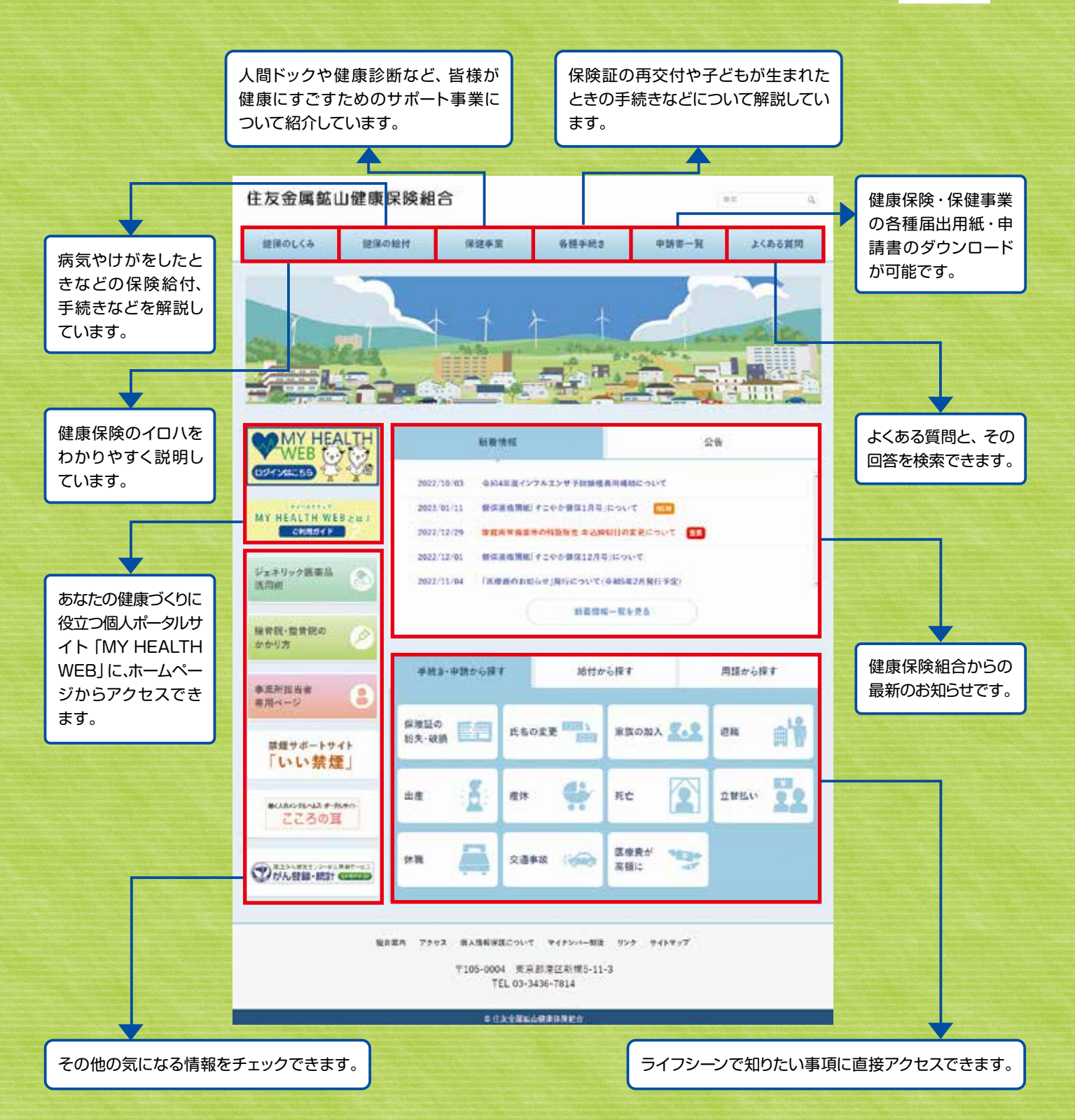